# eTime

The following guide will help you navigate through entering, signing and viewing your timesheets.

- Students will only be PAID if hours are entered and signed by the student and approved by their supervisor.
- Students can ONLY enter hours for the current pay period. See the payroll calendar for when the pay period starts and ends.
- If a student does not enter their hours during the current pay period they will have to have their supervisor or payroll administrator enter their hours for them.
- •The pay period usually ends on the last Friday of the pay period at 11:59PM.

## Table of Contents:

- Page 2 Homepage
- Page 3 Timesheet
- Page 4 Entering Time | Copying Time
- Page 5 Signing Time
- Page 6 Removing Time | Viewing Past Entries
- Page 7 Pay Stub Hours | Settings
- Page 8 Why you can only enter time on certain dates

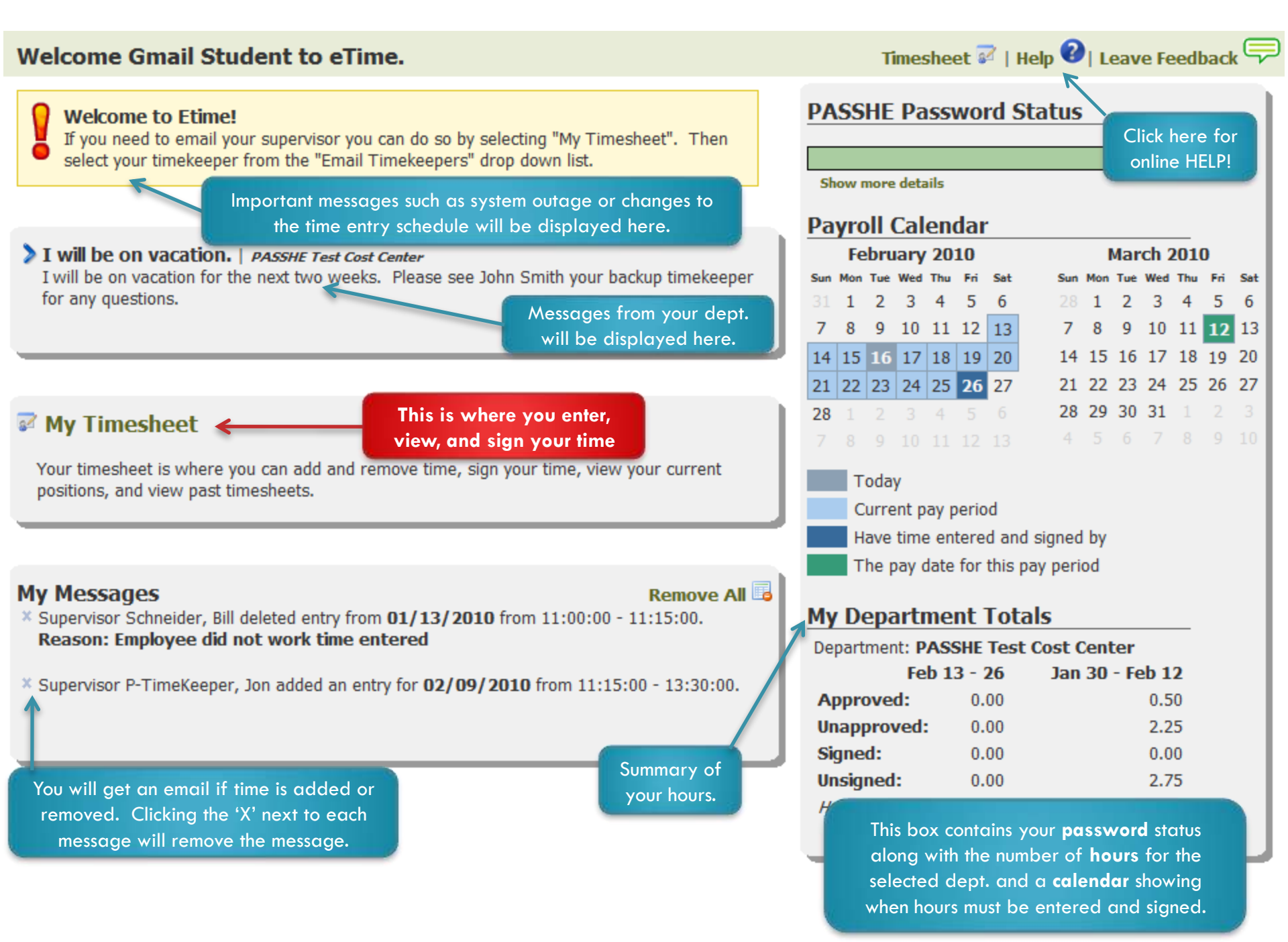

| Tin | nesh          | This top section is whe<br>your time. It also inclue<br>rate and work | ere you add<br>des your pay<br>dates. |                     |                               |                                  |                                                    | Home 🕰   Hel                 | p 🝞   Leave Feedback 두       |
|-----|---------------|-----------------------------------------------------------------------|---------------------------------------|---------------------|-------------------------------|----------------------------------|----------------------------------------------------|------------------------------|------------------------------|
| Add | l Tin         | ne Entry                                                              | ~                                     |                     |                               |                                  | Current Pa                                         | y Period: Saturda            | ay, Feb 13 to Friday, Feb 26 |
|     | PASSH         | IE Test Cost Center   \$7.25 🔽 🗔 2/16/                                | 2010 3:00                             | ) pm 👻 to 4:30 pm ( | 1.5 hrs)                      |                                  | Add Click he                                       | re to email                  | Quick question               |
|     | 🗞 \$7         | .25 / hr 07/22/2009 - 12/31/9                                         | 999 🖂 Em                              | ail Timekeepers 🗲   |                               |                                  | your Ti                                            | imekeeper                    |                              |
| Cur | rent T        | imesheet Past Timesheets Pay St                                       | tub Hours My                          | Settings            | This fe                       | ature o                          | llows you to tak                                   | re one                       |                              |
|     | Sele<br>Jan 3 | ect: All, None, Unsigned   Sign<br>30 to Feb 12                       | Copy D                                | elete d             | ate's er<br>ates in<br>so     | ntered ti<br>the pay<br>chedules | me and copy it<br>period; making<br>a snap to ente | to future<br>g regular<br>r! | Print Timesheet              |
|     |               | PASSHE Test Cost Center                                               | Tue, Feb 2                            | 10:15AM - 10:30AM   | 0.25                          | \$7.25                           | Unsigned                                           | Approved Feb 1               | 1 by P-TimeKeeper, Jon P     |
|     |               | PASSHE Test Cost Center                                               | Mon, Feb 8                            | 6:00PM - 6:15PM     | 0.25                          | \$7.25                           | Unsigned                                           | Approved Feb 1               | 1 by P-TimeKeeper, Jon P     |
|     |               | Week 1 total:<br>Week 2 total:<br>Pay Period Total:                   |                                       |                     | 0.25<br>0.25<br><b>0.50</b>   |                                  |                                                    | 1                            |                              |
|     | Feb           | 13 to Feb 26                                                          |                                       |                     |                               |                                  |                                                    | \                            |                              |
|     |               | PASSHE Test Cost Center                                               | Mon, Feb 15                           | 8:00AM - 10:30AM    | 2.50                          | \$7.25                           | Signed Feb 16                                      | Unapproved                   |                              |
|     |               | PASSHE Test Cost Center                                               | Tue, Feb 16                           | 3:00PM - 4:30PM     | 1.50                          | \$7.25                           | Unsigned                                           | Unapproved                   |                              |
|     |               | PASSHE Test Cost Center                                               | Wed, Feb 17                           | 8:00AM - 10:30AM    | 2.50                          | \$7.25                           | Signed Feb 16                                      | Unapproved                   |                              |
|     |               | PASSHE Test Cost Center                                               | Thu, Feb 18                           | 3:00PM - 4:30PM     | 1.50                          | \$7.25                           | Unsigned                                           | Unapproved                   |                              |
|     |               | PASSHE Test Cost Center                                               | Fri, Feb 19                           | 8:00AM - 10:30AM    | 2.50                          | \$7.25                           | Unsigned                                           | Unapproved                   |                              |
|     |               | PASSHE Test Cost Center                                               | Mon, Feb 22                           | 8:00AM - 10:30AM    | 2.50                          | \$7.25                           | Unsigned                                           | Unapproved                   |                              |
|     |               | PASSHE Test Cost Center                                               | Tue, Feb 23                           | 3:00PM - 4:30PM     | 1.50                          | \$7.25                           | Unsigned                                           | Unapproved                   |                              |
|     |               | PASSHE Test Cost Center                                               | Thu, Feb 25                           | 3:00PM - 4:30PM     | 1.50                          | \$7.25                           | Unsigned                                           | Unapproved                   |                              |
|     |               | Week 1 total:<br>Week 2 total:<br>Pay Period Total:                   |                                       |                     | 10.50<br>5.50<br><b>16.00</b> |                                  |                                                    |                              |                              |

**NOTE:** Only unsigned time from previous pay periods are displayed

Signed time entries appear white; Unsigned, Unapproved appear light blue; Unsigned, Approved entries appear in **bold** face.

#### Entering time - "Current Timesheet" tab.

- 1. Choose the department and position you work for from the drop down.
   PASSHE Test Cost Center | \$7.50

   Next, choose the date you worked from the calendar in the textbox field.
   PASSHE Test Cost Center | \$7.25

   Note: you may only be able to add a few days of time into the future. This setting is set by your university payroll office.
- 2. Choose the start time. Note: Under settings tab you can set your default start time.
- 3. Choose the end time
  - a. This field also displays how many hours have passed since the start time.
- 4. Click Add

- Time was successfully added.
- 5. If successful, you will see the message .
  - a. If you get an error message, make sure that you have selected a date and not manually entered a date into the text field. Also be sure that you are not trying to add time that conflicts with another department or previous time you have entered. Lastly, you MUST have a 15 minute break between all entries.\*

\*The only exception is Friday nights at the end of a pay period. If you work past 12AM on Friday night's you will need to choose 12AM as the ending time and sometime during the next pay period choose 12AM as the starting time.

6. The new entry will now show up in the table below.

## Copying time - Copying time allows you to take one entry entered, copy the department, the entry duration and copy it to other dates within the same pay period. This allows for easy time entry where you have multiple days where you work the same schedule.

- 1. Enter a time using the directions above
- 2. Check the box next to the time you wish to copy And then click Copy
- 3. Choose the dates that you wish to copy the time to.
  - a. The only date you cannot select is the date that you are copying.
- 4. It will attempt to copy the time for every entry you chose.
  - a. If there are any conflicts, you will be notified with a screen listing the errors and why it could not copy the time.
- 5. Your new time is now listed in the table below.

**NOTE**: If you are limited from entering time too far into the future, you CAN copy time past this date, but you will not be able to sign those entries until you would be able to enter time for those dates.

#### Add Time Entry

PASSHE Test Cost Center | \$7.25 Select a Department PASSHE Test Cost Center | \$7.15 PASSHE Test Cost Center | \$7.50 PASSHE Test Cost Center | \$7.25

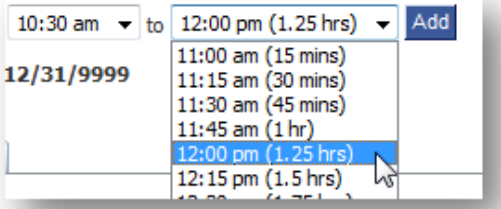

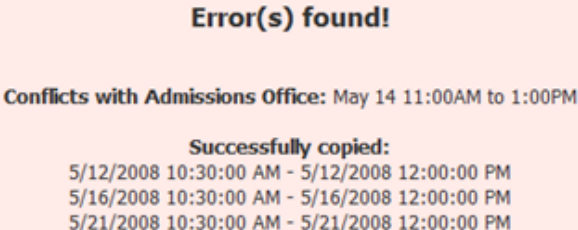

Close

5/23/2008 10:30:00 AM - 5/23/2008 12:00:00 PM

#### Signing Time

- 1. Select the entries you wish to sign
- 2. Click the Sign button
- 3. You will see the screen dim and a popup window appear

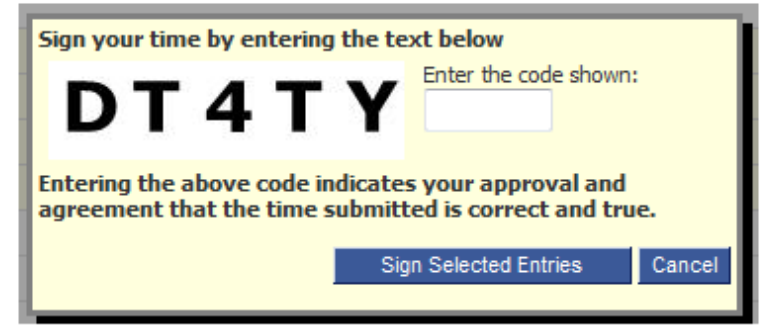

4. Enter the random text displayed into the text box, and click Sign Selected Entries

5. If you correctly enter the text displayed you should see a similar success message:

- a. If you get an error saying that you did not enter the text correctly, select the entries, and try again
- 6. The signed time now has a timestamp, and you may no longer select it.

| Registrar's Office                                  | May 12                                                                                                    | 8:00AM - 10:00AM                                                                                                    | 2.00                                                                                                    | Signed May 23                                                                                                    | Unapproved                                                                                                    |
|-----------------------------------------------------|----------------------------------------------------------------------------------------------------|----------------------------------------------------------------------------------------------------|----------------------------------------------------------------------------------------------------|----------------------------------------------------------------------------------------------------|----------------------------------------------------------------------------------------------------|
| Admissions Office                                   | May 12                                                                                                    | 10:30AM - 12:00PM                                                                                                    | 1.50                                                                                                    | Signed May 23                                                                                                    | Unapproved                                                                                                    |
| Registrar's Office                                  | May 14                                                                                                    | 8:00AM - 10:00AM                                                                                                    | 2.00                                                                                                    | Signed May 23                                                                                                    | Unapproved                                                                                                    |
| Admissions Office                                   | May 14                                                                                                    | 11:00AM - 1:00PM                                                                                                    | 2.00                                                                                                    | Signed May 23                                                                                                    | Unapproved                                                                                                    |
| Admissions Office                                   | May 15                                                                                                    | 11:00AM - 1:00PM                                                                                                    | 2.00                                                                                                    | Unsigned                                                                                                    | Unapproved                                                                                                    |
| Registrar's Office                                  | May 16                                                                                                    | 8:00AM - 10:00AM                                                                                                    | 2.00                                                                                                    | Unsigned                                                                                                    | Unapproved                                                                                                    |
| Admissions Office                                   | May 16                                                                                                    | 10:30AM - 12:00PM                                                                                                    | 1.50                                                                                                    | Unsigned                                                                                                    | Unapproved                                                                                                    |
| Admissions Office                                   | May 17                                                                                                    | 10:45AM - 11:00AM                                                                                                    | 0.25                                                                                                    | Unsigned                                                                                                    | Approved May 14 by Timekeeper, John                                                                                                    |
| Admissions Office                                   | May 19                                                                                                    | 10:30AM - 12:00PM                                                                                                    | 1.50                                                                                                    | Unsigned                                                                                                    | Unapproved                                                                                                    |
| Admissions Office                                   | May 21                                                                                                    | 10:30AM - 12:00PM                                                                                                    | 1.50                                                                                                    | Unsigned                                                                                                    | Unapproved                                                                                                    |
| Admissions Office                                   | May 23                                                                                                    | 10:30AM - 12:00PM                                                                                                    | 1.50                                                                                                    | Unsigned                                                                                                    | Unapproved                                                                                                    |
| Week 1 total:<br>Week 2 total:<br>Pay Period Total: |                                                                                                    |                                                                                                    | 13.00<br>4.75<br><b>17.75</b>                                                                                                    |                                                                                                    |                                                                                                    |
|                                                     | Registrar's Office<br>Admissions Office<br>Registrar's Office<br>Admissions Office<br>Admissions Office<br>Registrar's Office<br>Admissions Office<br>Admissions Office<br>Admissions Office<br>Admissions Office<br>Admissions Office<br>Week 1 total:<br>Week 2 total:<br>Pay Period Total: | Registrar's OfficeMay 12Admissions OfficeMay 12Registrar's OfficeMay 14Admissions OfficeMay 14Admissions OfficeMay 14Admissions OfficeMay 15Registrar's OfficeMay 16Admissions OfficeMay 16Admissions OfficeMay 16Admissions OfficeMay 17Admissions OfficeMay 19Admissions OfficeMay 21Admissions OfficeMay 23Week 1 total:<br>Week 2 total:Week 1Pay Period Total:Week 1 | Registrar's OfficeMay 128:00AM - 10:00AMAdmissions OfficeMay 1210:30AM - 12:00PMRegistrar's OfficeMay 148:00AM - 10:00AMAdmissions OfficeMay 1411:00AM - 10:00AMAdmissions OfficeMay 1411:00AM - 100PMAdmissions OfficeMay 1511:00AM - 100PMAdmissions OfficeMay 168:00AM - 10:00AMAdmissions OfficeMay 1610:30AM - 10:00AMAdmissions OfficeMay 1610:30AM - 12:00PMAdmissions OfficeMay 1910:30AM - 12:00PMAdmissions OfficeMay 2110:30AM - 12:00PMAdmissions OfficeMay 2110:30AM - 12:00PMAdmissions OfficeMay 2310:30AM - 12:00PMAdmissions OfficeMay 2310:30AM - 12:00PMAdmissions OfficeMay 2310:30AM - 12:00PMAdmissions OfficeMay 2310:30AM - 12:00PMAdmissions OfficeMay 2310:30AM - 12:00PMWeek 1 total:<br>Week 2 total:Hay 28Pay Period Total:Hay 28 | Registrar's Office       May 12       8:00AM - 10:00AM       2.00         Admissions Office       May 12       10:30AM - 12:00PM       1.50         Registrar's Office       May 14       8:00AM - 10:00AM       2.00         Admissions Office       May 14       8:00AM - 10:00AM       2.00         Admissions Office       May 14       11:00AM - 1:00PM       2.00         Admissions Office       May 15       11:00AM - 1:00PM       2.00         Admissions Office       May 15       11:00AM - 1:00PM       2.00         Admissions Office       May 16       8:00AM - 10:00AM       2.00         Admissions Office       May 16       10:30AM - 10:00AM       2.00         Admissions Office       May 16       10:30AM - 12:00PM       1.50         Admissions Office       May 19       10:30AM - 12:00PM       1.50         Admissions Office       May 21       10:30AM - 12:00PM       1.50         Admissions Office       May 23       10:30AM - 12:00PM       1.50         Admissions Office       May 23       10:30AM - 12:00PM       1.50         Week 1 total:       4.75       4.75       4.75         Pav Period Total:       4.75       4.75 | Registrar's OfficeMay 128:00AM - 10:00AM2.00Signed May 23Admissions OfficeMay 1210:30AM - 12:00PM1.50Signed May 23Registrar's OfficeMay 148:00AM - 10:00AM2.00Signed May 23Admissions OfficeMay 1411:00AM - 1:00PM2.00Signed May 23Admissions OfficeMay 1411:00AM - 1:00PM2.00UnsignedRegistrar's OfficeMay 1511:00AM - 1:00PM2.00UnsignedRegistrar's OfficeMay 168:00AM - 10:00AM2.00UnsignedAdmissions OfficeMay 1610:30AM - 12:00PM1.50UnsignedAdmissions OfficeMay 1910:30AM - 12:00PM1.50UnsignedAdmissions OfficeMay 2110:30AM - 12:00PM1.50UnsignedAdmissions OfficeMay 2310:30AM - 12:00PM1.50UnsignedAdmissions OfficeMay 2310:30AM - 12:00PM1.50UnsignedAdmissions OfficeMay 2310:30AM - 12:00PM1.50UnsignedAdmissions OfficeMay 2310:30AM - 12:00PM1.50UnsignedAdmissions OfficeMay 2310:30AM - 12:00PM1.50UnsignedAdmissions OfficeMay 2310:30AM - 12:00PM1.50UnsignedAdmissions OfficeMay 2310:30AM - 12:00PM1.50UnsignedAdmissions OfficeMay 2310:30AM - 12:00PM1.50UnsignedAdmissions OfficeMay 2310:30AM - 12:00PM1.50Unsigned <t< th=""></t<> |

#### May 10 to May 23

#### **Deleting Time**

1. Select the entries you wish to delete

Delete

2. Click the <sup>15</sup> button

3. A message will be displayed such as The entry was deleted. Undo

- a. If you accidently delete and entry you did not wish to be deleted, select the Undo link. The deleted entry will be restored
- b. NOTE: This message will only be displayed for 60 seconds OR until you create a new action, such as delete, sign or copy. Make sure that you immediately click the link when you see it otherwise your time will be lost and must be manually re-entered.

#### **Viewing Past Entries**

- 1. Click the tab labeled Past Timesheets
- 2. Choose from the dropdown the pay period you wish to view

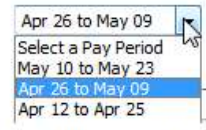

3. You will see your timesheet for that week, along with the submitted and approved time entered.

| Current Timesheet  | Past Timesheets |                                     |                |                                       |               |              |
|--------------------|-----------------|-------------------------------------|----------------|---------------------------------------|---------------|--------------|
| Apr 26 to May 09   | Show delete     | d items                             |                |                                       |               | Print Pag    |
| Cost Center        | Date            | Time Worked                         | Hours          | Approval Status                       | Sign Status   | Date Entered |
| Admissions Office  | Apr 26          | 11:00AM - 12:00PM                   | 1.00           | Approved Apr 28 by Gillette, Jonathan | Signed Apr 28 | Apr 28       |
| Admissions Office  | Apr 27          | 1:30AM - 8:30AM                     | 7.00           | Approved Apr 30 by Kinsey, Jeff       | Signed Apr 30 | Apr 28       |
| Admissions Office  | Apr 27          | 11:00AM - 12:00PM                   | 1.00           | Approved Apr 30 by Kinsey, Jeff       | Signed Apr 28 | Apr 28       |
| Admissions Office  | Apr 28          | 2:00PM - 8:00PM                     | 6.00           | Approved Apr 30 by Kinsey, Jeff       | Signed Apr 30 | Apr 28       |
| Admissions Office  | Apr 29          | 1:30AM - 8:30AM                     | 7.00           | Approved Apr 30 by Kinsey, Jeff       | Signed Apr 30 | Apr 28       |
| Admissions Office  | Apr 30          | 1:30AM - 8:30AM                     | 7.00           | Approved Apr 30 by Kinsey, Jeff       | Signed Apr 30 | Apr 28       |
| Admissions Office  | May 1           | 3:45PM - 4:00PM                     | 0.25           | Unapproved                            | Unsigned      | Apr 28       |
| Registrar's Office | May 1           | 4:15PM - 4:30PM                     | 0.25           | Unapproved                            | Unsigned      | Apr 28       |
|                    |                 | Approved Hours:<br>Submitted Hours: | 29.00<br>29.50 |                                       |               |              |

#### 4. To view deleted hours in your timesheet, check the Show deleted items checkbox.

| Cost Center        | Date   | Time Worked       | Hours | Approval Status                       | Sign Status   | Date Entered | Deleted |
|--------------------|--------|-------------------|-------|---------------------------------------|---------------|--------------|---------|
| Admissions Office  | Apr 26 | 11:00AM - 12:00PM | 1.00  | Approved Apr 28 by Gillette, Jonathan | Signed Apr 28 | Apr 28       |         |
| Registrar's Office | Apr 26 | 11:00AM - 12:00PM | 1.00  | Unapproved                            | Unsigned      | Apr 28       | Apr 28  |
| Admissions Office  | Apr 27 | 1:30AM - 8:30AM   | 7.00  | Approved Apr 30 by Kinsey, Jeff       | Signed Apr 30 | Apr 28       |         |
| Admissions Office  | Apr 27 | 11:00AM - 12:00PM | 1.00  | Approved Apr 30 by Kinsey, Jeff       | Signed Apr 28 | Apr 28       |         |
| Admissions Office  | Apr 27 | 11:00AM - 12:00PM | 1.00  | Unapproved                            | Unsigned      | Apr 28       | Apr 28  |
| Registrar's Office | Apr 27 | 11:00AM - 12:00PM | 1.00  | Unapproved                            | Unsigned      | Apr 28       | Apr 28  |
| Admissions Office  | Apr 28 | 11:00AM - 12:00PM | 1.00  | Unapproved                            | Unsigned      | Apr 28       | Apr 28  |
| Admissions Office  | Apr 28 | 11:00AM - 12:00PM | 1.00  | Approved Apr 28 by Gillette, Jonathan | Signed May 1  | Apr 28       | May 13  |
| Admissions Office  | Apr 28 | 2:00PM - 8:00PM   | 6.00  | Approved Apr 30 by Kinsey, Jeff       | Signed Apr 30 | Apr 28       |         |
| Admissions Office  | Apr 28 | 9:00PM - 10:00PM  | 1.00  | Unapproved                            | Unsigned      | Apr 28       | Apr 28  |
| Admissions Office  | Apr 29 | 1:30AM - 8:30AM   | 7.00  | Approved Apr 30 by Kinsey, Jeff       | Signed Apr 30 | Apr 28       |         |
| Admissions Office  | Apr 29 | 11:00AM - 12:00PM | 1.00  | Unapproved                            | Unsigned      | Apr 28       | Apr 28  |
| Administra Office  | A      | 11.00444 13.00044 | 1.00  | Deserved                              | tinning       | Acc 30       | A       |

#### Print Page

#### Pay Stub Hours

This tab shows the hours you will be **paid**. This includes past pay period hours if you were not previously paid those hours.

| Current Timesheet                | Past Timesheets  | Pay Stub Hours  | My Settings                                                                             |
|----------------------------------|------------------|-----------------|-----------------------------------------------------------------------------------------|
| This tab reflects administrator. | the hours that y | ou are being pa | aid per the pay date selected below. If you have any questions, please see your payroll |
| Pay Date: Feb 2                  | 5 20 10 💌        |                 |                                                                                         |
| There were no e                  | ntries submitted | for this pay da | te.                                                                                     |

#### My Settings

This tab allows the student to set automatic email notifications so that the student can be notified via email when time needs to be signed or when their password needs to reset. It also allows the student to set the default start time and cost center on the time entry screen.

| Current Timesheet Past Timesheets Pay Stub Hours My Settings                                                                                             |
|----------------------------------------------------------------------------------------------------|
| NOTE: All email settings are reset on Jan 1, and June 1. You will always have an opportunity to opt-out of email messages on each email sent from eTime. |
| Email                                                                                                    |
| Email when time is entered for me<br>This value cannot be changed and will always be active.                                                             |
| Email when time is deleted for me<br>This value cannot be changed and will always be active.                                                             |
| Email when unsigned time is approved                                                                                                    |
| Email me on the Fri 💽 before the end of the pay period if I have unsigned time.                                                                          |
| Email me on the Thur 💽 before the end of the pay period and I have no time entered.                                                                      |
| NOTE: You must have enterd time at least once in eTime for this setting to be active.                                                                    |
| Email when my password is 14 days from expiring                                                                                                    |
| Time Entry<br>Set default start time to                                                                                                    |
| © Current Time                                                                                                    |
| Choose a specific time                                                                                                    |
| 8 💌 : 00 💌 AM 💌                                                                                                    |
| Choose a default cost center/position                                                                                                    |
| PASSHE Test Cost Center   \$7.25                                                                                                    |
| Save Settings                                                                                                    |

### Student Timesheet Tab – Why some dates cannot be selected.

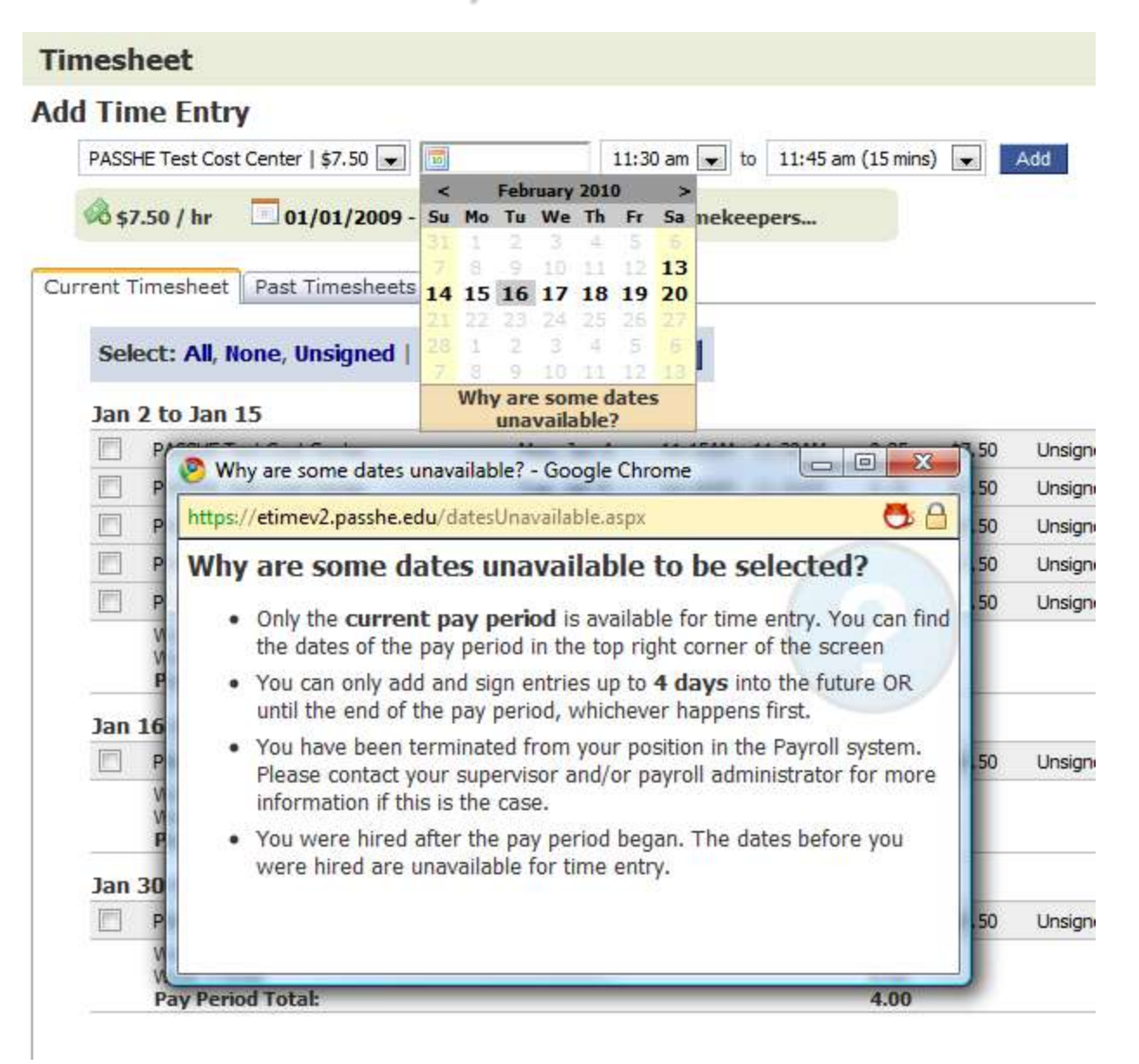